Για να μπείτε στη γενική συνέλευση κάντε κλικ εδώ

https://syneterismospsiktikon.my.webex.com/meet/sepse

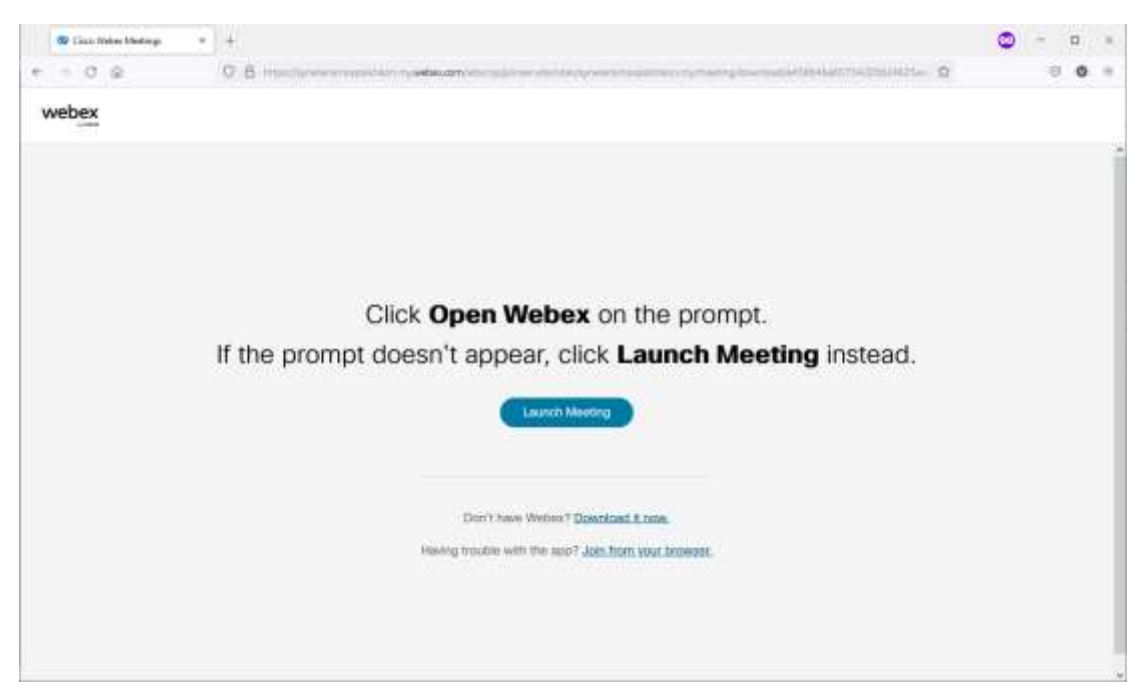

## Στη σελίδα που ανοίγει – κάντε κλικ στην κάτω κάτω επιλογή

## Join from your browser

| 🐨 Linzo Weber Medings 🛛 🕫 | + 0                                                                                                    |     |     |
|---------------------------|----------------------------------------------------------------------------------------------------|-----|-----|
| e + 0. @                  |                                                                                                    | 9 4 | D = |
|                           | Constructions Character Character Ch |     |     |
| perception                | Reserve on account? Surpla                                                                                                    |     |     |

Στην επόμενη σελίδα πρέπει να συμπληρώσετε το ονοματεπώνυμό σας ΚΑΝΟΝΙΚΑ ΚΑΙ ΣΩΣΤΑ. Αυτό θα φαίνεται στη γενική συνέλευση και αν δεν φαίνεται σωστά δεν θα μπορείτε να εισέλθετε. Επίσης να συμπληρώσετε το email σας και τα πράσινα γράμματα που εμφανίζονται και τέλος πατάτε το κουμπί με τη λέξη ΝΕΧΤ.

| 🐨 Linco Weber Ministery Mals (), * 🔶 🕂 |                                                                                                    | 🕲 – 🗆 ×                                   |
|----------------------------------------|----------------------------------------------------------------------------------------------------|-------------------------------------------|
| e = 0 @ 0.6                            | В 🖠 постояние политики принаний на селитики на селитики принатики принатики на селитики на селитики с                                                                                                    |                                           |
| - Int. /                               |                                                                                                    | <ul> <li>Benti pentiwer report</li> </ul> |
|                                        | Auto     Auto     Auto |                                           |

| 🐨 Linco Weber Medings Mals (y. * | +                                                                                                    | 🕲 – 🛛 ×                  |
|----------------------------------|----------------------------------------------------------------------------------------------------|--------------------------|
| e = 0 @                          |                                                                                                    | 000                      |
|                                  | Image: space of the space of the space | Sheet pentiliken respont |
| 1                                | 10 Une voloo symmet 📀 Audio: Une comparer audio - 🔶 Text species and microphone                                                                                                    |                          |
|                                  | O Mary - Ch Constant - Chinaster                                                                                                    |                          |

Στην επόμενη οθόνη θα μας ρωτήσει αν επιτρέπουμε τη χρήση του μικροφώνου και της κάμερας. Και στις 2 ερωτήσεις πρέπει να πατήσουμε το ΑΠΟΔΟΧΗ

Τέλος πατάμε το πράσινο κουμπί JOIN MEETING που μας επιτρέπει να εισέλθουμε στη Γενική συνέλευση.

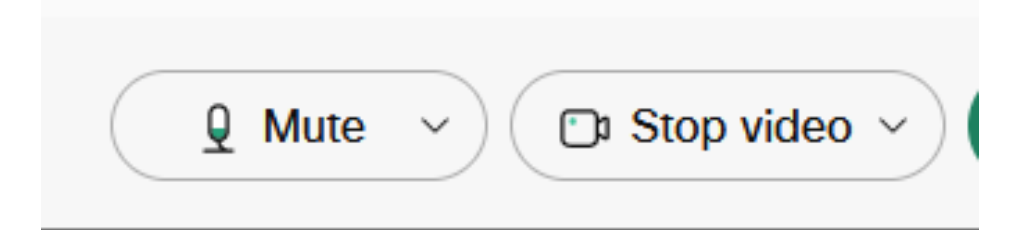

Τα 2 κουμπιά που υπάρχουν στη βάση του παραθύρου μας επιτρέπουν να ανοίγουμε και να κλείνουμε το μικρόφωνο και την κάμερά μας.

Όταν βλέπουμε πράσινο σημαίνει πως είναι ανοιχτά!